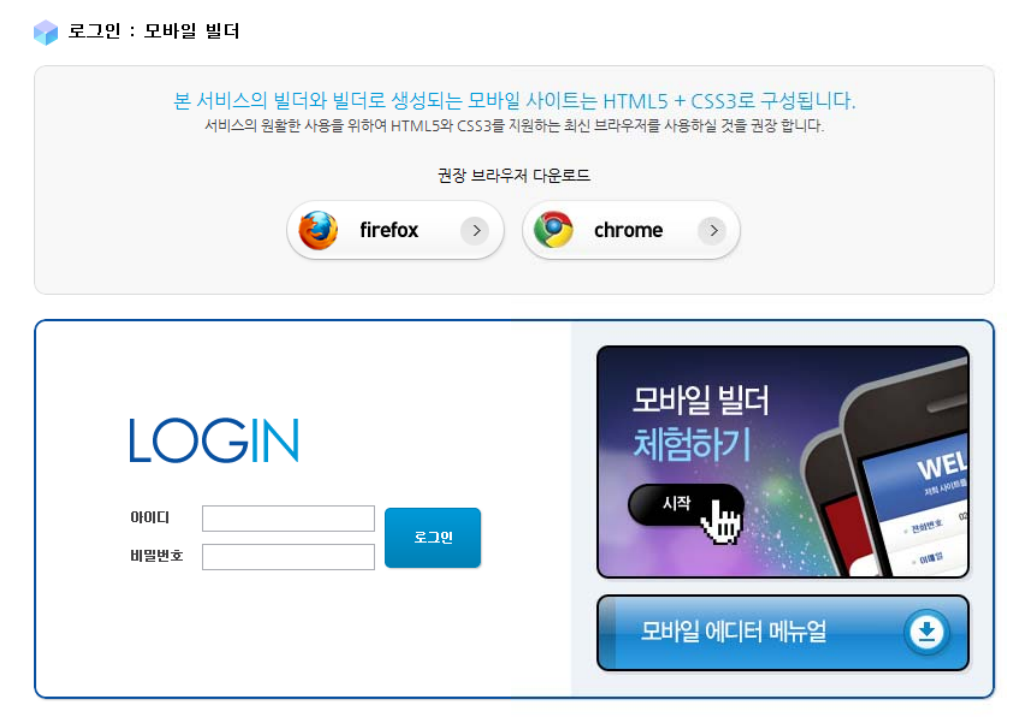

< User Manual >

Mobile Web Site Editor와 작성된 모바일 사이트는 opencom (<u>http://opencom.com</u>) 에서 서비스 됩니다.

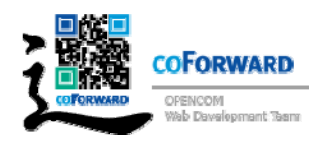

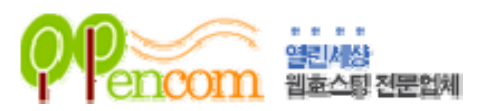

| 1. | 모바일 사이트 에디터의 개요 ~~~~~~~~~~~~~~~~~~~~~~~~~~~~~~~~~~~ | 1    |
|----|-----------------------------------------------------|------|
|    |                                                     |      |
| 2. | 사이트 기본 정보                                           | 2    |
|    | 1. 도메인 주소 ~~~~~~~~~~~~~~~~~~~~~~~~~~~~~~~~~~~       | ·· 2 |
|    | 2. 페이지 이름 ~~~~~~~~~~~~~~~~~~~~~~~~~~~~~~~~~~        | ·· 2 |
|    | 3. 게시판 패스워드                                         | ·· 2 |
|    | 4. 사이트 슬로건 ~~~~~~~~~~~~~~~~~~~~~~~~~~~~~~~~~~~      | ·· 2 |
|    |                                                     |      |
| 3. | 디자인 설정 영역                                           | 3    |
|    | 1. 테마 선택기                                           | 3    |
|    | 2. 로고 이미지 ~~~~~~~~~~~~~~~~~~~~~~~~~~~~~~~~~~~       | 4    |
|    | 3. 메인 이미지 ~~~~~~~~~~~~~~~~~~~~~~~~~~~~~~~~~~~       | 4    |
|    |                                                     |      |
| 4. | 페이지 구성 영역                                           | 5    |
|    | 1. 페이지 메뉴 명                                         | 6    |
|    | 2. 편집 버튼                                            | 6    |
|    |                                                     | 6    |
|    | 4. 삭제 버튼                                            | 6    |
|    | 5. 편집기능 요소 영역                                       | 7    |
|    |                                                     |      |
| 5. | 편집기능 구성 요소                                          | 7    |
|    | 1. 소제목 추가                                           | 7    |
|    | 2. 이미지 추가 ~~~~~~~~~~~~~~~~~~~~~~~~~~~~~~~~~~~       | 8    |
|    | 3. 문단추가                                             | 9    |
|    | 5. 오시는 길 추가                                         | 10   |
|    | 4. 폼 메일 추가                                          | 10   |
|    | 5. 게시판 추가                                           | 11   |
|    |                                                     |      |
| 6. | 하단 콘텐츠 구성 영역 ~~~~~ 1                                | L2   |
|    |                                                     |      |

| 1. | 하단내용 | 12 |
|----|------|----|
| 2. | 이메일  | 13 |
| 3. | 전화   | 13 |

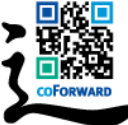

## 1. 모바일 사이트 에디터의 개요

차세대 웹 기술인 HTML5 + CSS3를 이용하여 제작된 **CoForward**의 모바일 사이트 에디 터는 사용자가 HTML에 대한 지식이 없어도 간단한 입력만으로도 세련된 모바일 웹사이트 를 작성할 수 있도록 구성되었습니다.

에디터는 크게 ①사이트 기본 정보 영역 ②디자인 설정 영역 ③페이지 구성 영역 ④하단 콘테츠 구성 영역과 콘텐츠 편집과 사이트 기능을 위한 ⑤편집기능 영역으로 구성되어 있 어 직관적이며 편리하게 사이트를 구성 할 수 있습니다.

| 드 개포 정보        |                                                                                                    |    |
|----------------|----------------------------------------------------------------------------------------------------|----|
| 도메인 주스 http:// | Lang was adapted                                                                                                    |    |
| aluivi uka     | ### ########@ <b>*사이트·기본 정보 영역</b>                                                                                                    |    |
| 게시판 궤스워드       |                                                                                                    |    |
| 사이트 슬로건        | <u>상단 로고 있어 입력되는 사이트 대표 슬로간입니다. (슬로간 상략기능)</u>                                                                                                    |    |
|                |                                                                                                    |    |
|                | Theme 정보                                                                                                    |    |
| 니자인을<br>선택해    | © Tinete E &<br>⊜ කිල්වඩ්ඩ A                                                                                                    |    |
| 주세요            | a menona 201                                                                                                    | i. |
| Ð              | © 최대 매한 수<br>⊙ Cessription                                                                                                    |    |
|                |                                                                                                    |    |
|                |                                                                                                    |    |
|                | Select image ojojat dag Select image ojojat dag                                                                                                    |    |
|                |                                                                                                    | 1  |
|                | X이미지의 대체 문자율은 감색엔진 노<br>율과 접근성에 유리합니다. 용과 접근성에 유리합니다.                                                                                                    |    |
|                | NU IMAGE 사이를 상단해 도시되는 이미지입니다. NU IMAGE 비주철 영영해 표시되는 이미지입니다.<br>회사나 사이도의 로그를 지못해 주실 비주철 마이지 그 매우 사이지 가수한 영웅은 있습니다.<br>비주 문이이지는 새리가 바이지 않는 새리가 바이지 않는 것이 같이 있는 것이 같이 있는 것이 같이 있는 것이 같이 있다. |    |
|                | 시코, 토그마니A는 방맥/사망합니다. 니다. 마이가가 지정되 않을 경우 사안<br>성향과 등달한 아이자가 표시됩니다.                                                                                                    |    |
|                |                                                                                                    |    |
| (지 구상          |                                                                                                    |    |
| াণাম আদিশু     | 이 표이자 이 유명을 입력하게요.                                                                                                    |    |
|                |                                                                                                    |    |
| 88             | ③ 페이지 구성 영역                                                                                                    |    |
| + +            | 0                                                                                                    |    |
| 석제             |                                                                                                    |    |
|                |                                                                                                    |    |
| ? 콘텐츠 구성       | jj                                                                                                    |    |
| 619118         | cosyrights coforward 2010                                                                                                    |    |
| 0.012          | Imailgottnaram ⑥ 하탄 콘텐츠 구성영역                                                                                                    |    |
| 201            | 010-000-0000                                                                                                    |    |
|                |                                                                                                    |    |
|                | 환인 위소 옥작으로                                                                                                    |    |
|                |                                                                                                    |    |

그림 1 : 모바일 사이트 에디터의 기본 구성

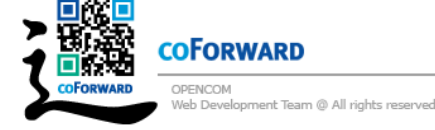

[모바일 사이트 호스팅에 대하여]

**COFORWARD**의 모바일 사이트 에디터는 opencom의 모바일 웹사이트 서비스로 제공되므로 사이 트 호스팅에 관련된 사항은 오픈컴 홈페이지 <u>http://opencom.com</u> 에서 확인 하십시오

## 2. 사이트 기본 정보

[사이트 기본 정보]영역은 생성되는 모바일 사이트의 기본적 정보와 추가적인 서비스 이용 을 위한 정보를 입력하고 확인 합니다.

| 사이트 기본 정보        |                                         |
|------------------|-----------------------------------------|
| 🕕 도메인 주소 http:// | 도메인 주소를 입력합니다. 🚯 도미인 인증                 |
| (2) 페이지 이름       | 사이트 이름을 입력합니다. (브라우저 상단에 보이는 타이틀입니다.)   |
| 🗿 게시판 페스워드       | 게시판 패스워드를 입력합니다.                        |
| 🚯 사이트 슬로컨        | 상단 로고 밑에 입력되는 사이트 대표 슬로건입니다. (슬로건 생략가능) |

그림 2 : 사이트 기본정보 영역

1. 도메인 주소

생성되는 사이트를 연결할 도메인 주소를 입력합니다. 사용되는 도메인은 실제 존재하는 도메인이어야 하며 ④도메인인증 버튼을 클릭하여 사용가능 여부를 확인 하실 수 있습니다.

2. 페이지 이름

사이트의 이름을 입력하는 항목입니다. 이 항목은 생성되는 모바일 사이트의 대표 Title로 사용됩니다. Title은 웹브라우저에서 사이트를 구별하는 중요한 요소이므로 간 략하고 명확하게 입력하는 것이 바람직합니다.

3. 게시판 패스워드

게시판 기능이나 폼 메일 기능을 추가 할 경우 별도로 제공되는 모바일 페이지 게시판 관리자 모드의 로그인을 위한 비밀번호를 입력합니다.

본서비스의 모바일 게시판 관리자 사이트는 설정된 도메인 별 로 제공되며 주소는 "m. 등록도메인/manager" 입니다.

4. 사이트 슬로건

사이트의 슬로건을 입력합니다. 사이트 슬로건은 생성되는 각 페이지 상단에 로고 이 미지와 함께 표시 됩니다.

사이트 슬로건은 생략이 가능하며 입력되지 않았을 경우 슬로건 영역은 표시되지 않습

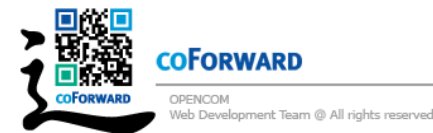

니다.

사이트 기본정보에 입력된 내용은 생성되는 모바일 페이지에 다음과 같이 적용됩니다.

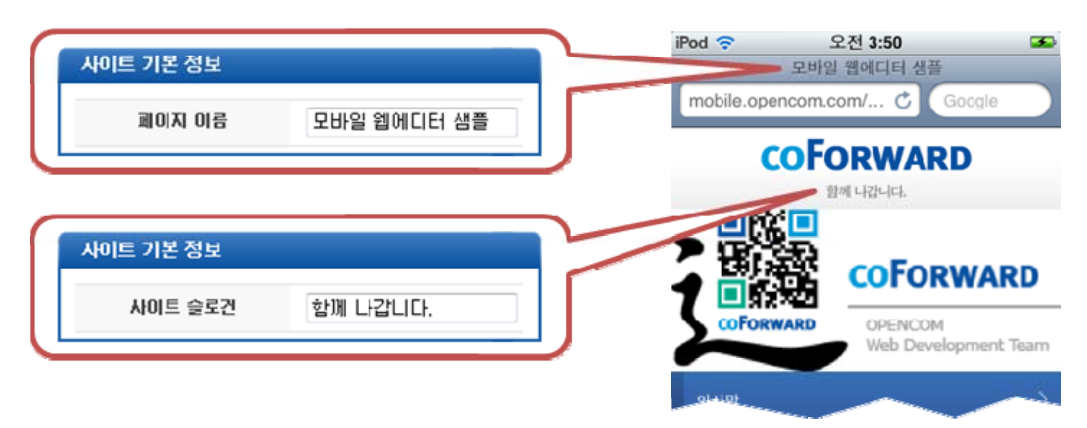

그림 3 : 페이지 이름과 사이트 슬로건의 입력과 적용

## 3. 디자인 설정 영역

**디자인 설정** 영역은 생성되는 모바일 사이트의 디자인에 관한 사항을 결정합니다.

| D                  |                                                    | (A) Them                                                                                                    | e 정보         |                                                                                                    |
|--------------------|----------------------------------------------------|----------------------------------------------------------------------------------------------------|--------------|----------------------------------------------------------------------------------------------------|
| 디자인을<br>선택해<br>조네이 | ⊖ Theme 번호<br>⊙ 메인이미지 폭                            |                                                                                                    |              |                                                                                                    |
|                    | 증 베인데비시 높이<br>증 최대 메뉴 수<br>증 Description<br>증 디자이너 |                                                                                                    |              |                                                                                                    |
|                    | (                                                  | <b>२</b> २०१०त                                                                                                    | (            | <u>ទី)</u> ៣៥០០០ភ                                                                                                    |
|                    | Select Image                                       | 이미지 설명<br>대체 문자열<br>※이미지의 대체 문자열은 검색엔진 노<br>출과 접근성에 유리합니다.<br>사이트 상단에 표시되는 이미지입니다.<br>회사나 사이트의 로고를 지정해 주십<br>시요, 로고이미지는 성격가능합니다. | Select Image | 이미지 설명<br>대체 문자열<br>※이미지의 대체 문자열은 검색엔진 노<br>출과 접근성에 유리합니다.<br>비쥬열 형역에 표시되는 이미지입니다.<br>테마에 따라 계약 시험이 있을수 있습<br>니다, 이미지가 지정되 않을 경우 시안<br>생물과 동일한 이미지가 표시됩니다. |

그림 4 : 디자인 설정 영역

1. 테마 선택기

모바일 에디터는 테마 시스템을 사용합니다.

테마는 생성되는 사이트의 전반적인 Look & Feel를 지정하며 사이트 콘텐츠와 독립적 인 구조로 구성되어 있습니다. 그러므로 모바일 사이트가 생성 완료된 후에도 테마를 교체하는 것이 가능 합니다. 테마는 2011년 8월 현제 총 22개가 등록되어 있습니다.

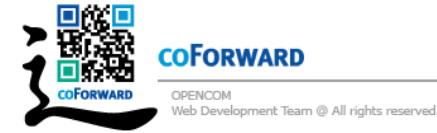

### Mobile Web Site Editor by **coForward**

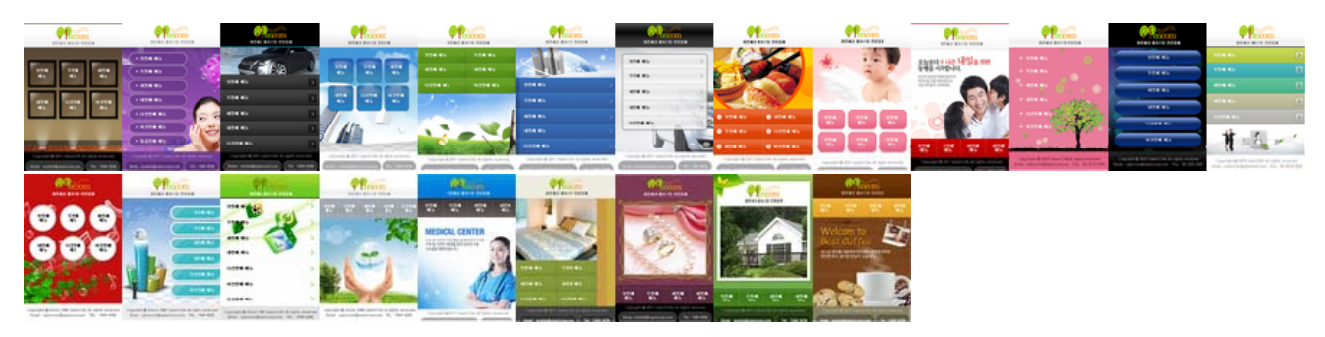

그림 5 : 테마선택기에 등록된 테마

테마 선택기에서 사용할 테마를 선택하면 해당 테마에 대한 정보가 (ATheme 정보 영 역에 출력됩니다.

| <b>@</b> ¶                               |               | Theme 정보                      |  |  |  |  |  |
|------------------------------------------|---------------|-------------------------------|--|--|--|--|--|
| 5/45 3440 16/23                          | ⊜ Theme 번호    | 6                             |  |  |  |  |  |
| 4244 AB                                  | ⊖메인이미지 폭      | 320р х                        |  |  |  |  |  |
| ₹54.46 →                                 | ⊜ 메인이미지 높기    | 제한없음 (테마 샘플 메인 이미지높이 : 100px) |  |  |  |  |  |
| 121.00                                   | ⊜ 최대 메뉴 수     | 제한없음                          |  |  |  |  |  |
| David: D 201 See 201 Milling do received | 🖯 Description |                               |  |  |  |  |  |
|                                          | ⊜ 디자이너        | 김은영 - coForward               |  |  |  |  |  |

그림 6 : 선택된 테마에 대한 정보를 출력하는 Theme 정보 영역

2. 로고 이미지

사이트의 로고 이미지를 지정합니다.

**로고이미지**는 생성되는 사이트의 각 페이지 상단에 표시됩니다.

로고 이미지는 생략 할 수 있으나 테마에 따라 디자인 영역에 포함되는 경우도 있으므 로 선택한 테마의 형태에 따라 생략여부를 결정 합니다.

- 3. 메인 이미지
  - 메인 이미지는 메인 페이지의 비주얼 영역에 표시될 이미지를 지정합니다.
  - 메인 이미지의 크기는 테마에 따라 제한이 있을 수 있으므로 선택한 테마 정보를 참고 하여 어울리는 이미지를 지정 합니다.
  - 메인 이미지의 지정은 생략 할 수 있으며 메인 이미지가 등록되지 않을 경우는 테마의 샘플과 동일한 비주얼 영역 이미지가 사용됩니다.
- 디자인 설정 영역에 입력된 내용은 생성되는 모바일 페이지에 다음과 같이 적용됩니다.

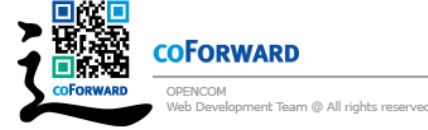

|                                                                                                    | 로고이미지                                                                                                    | iPod 🤝                                  | 오전 3:50<br>바일 웹에디터 샘플        |
|----------------------------------------------------------------------------------------------------|----------------------------------------------------------------------------------------------------|-----------------------------------------|------------------------------|
| Select Image                                                                                                    | 이미지 설명                                                                                                    | mobile.openco                           | om.com/ C Google             |
| <b>COFORWARD</b>                                                                                                    | coForward                                                                                                    | <b>CO</b>                               | Forward                      |
|                                                                                                    | ※이미지의 대체 문자열은 검색엔진 노<br>출과 접근성에 유리합니다.                                                                                                    | <b>■</b> 6%                             | 함께 나간니다.                     |
|                                                                                                    | 사이트 상단에 표시되는 이미지입니다.<br>회사나 사이트의 로고를 지정해 주십                                                                                                    |                                         | coForwa                      |
|                                                                                                    | 시요, 로고이미지는 생략가능합니다.                                                                                                    | COFORWAR                                | D OPENCOM<br>Web Development |
|                                                                                                    |                                                                                                    | 인사말                                     |                              |
|                                                                                                    | 메 인이 미 지                                                                                                    |                                         |                              |
|                                                                                                    |                                                                                                    | 구성원소개                                   |                              |
| Select Image                                                                                                    | 이미지 설명                                                                                                    | 구성원소개                                   |                              |
| Select Image                                                                                                    | 이미지 설명<br>대체 문자결                                                                                                    | 구성원소개<br>찾아오시는 길                        |                              |
| Select Image<br>Coforward<br>OfErcom<br>Websweigenet Barr                                                                                                    | 이미지 설명<br>대체 문자열<br>※이미지의 대체 문자열은 검색엔진 노<br>출과 접근성에 유리합니다.                                                                                                 | 구성원소개<br>찾아오시는 길<br>문의 하기               |                              |
| Select Image<br>COFORWARD<br>COFORWARD<br>COFORMARD<br>COFORMARD<br>COFORMAR | 이미지 설명<br>대체 문자열<br>※이미지의 대체 문자열은 검색엔진 노<br>출과 접근성에 유리합니다.<br>비쥬엄 영역에 표시되는 이미지입니다.<br>비마에 따라 제약 사항이 있을수 있습                                                 | 구성원소개   찾아오시는 길   문의 하기   게시판           |                              |
| Select Image                                                                                                    | 이미지 설명<br>대체 문자결<br>※이미지의 대체 문자열은 검색엔진 노<br>출과 접근성에 유리합니다.<br>비쥬엄 열역에 표시되는 이미지입니다.<br>비마에 따라 제약 사항이 있을수 있습<br>니다. 이미지가 지정되 않을 경우 시안<br>생릎과 동일한 이미지가 표시됩니다. | 구성원소개<br>찾아오시는 길<br>문의 하기<br>게시판<br>Cop | yright © coForward 2010      |

그림 7 : 로고 이미지와 메인 이미지의 입력과 적용

## 4. 페이지 구성 영역

페이지 구성 영역은 모바일 사이트의 한 페이지를 작성하는 영역으로 기본적으로 하나의 영역만 표시되어 있으나 편집기능의 페이지 추가 버튼으로 여러 개의 페이지 구성 영역을 추가 할 수 있습니다.

구성 할 수 있는 페이지의 수는 에디터 기능상으로는 제한이 없습니다. 그러나 페이지 구 성영역 수만큼 메인 메뉴가 생성되며 테마에 따라 메인메뉴가 제한적일 수 있으므로 Theme 정보의 최대 메뉴 수를 참고하여 적절히 조절하여야 정상적인 디자인의 페이지를 생성할 수 있습니다.

| 페이지 구정         | 이 페이지 에뉴명을 압력하세요 |
|----------------|------------------|
| 2 편집<br>+ () + | 5                |
| 🕘 ধম           |                  |

그림 8 : 페이지 구성영역

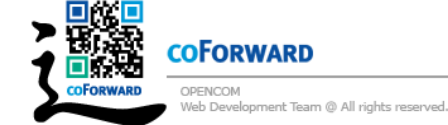

다음은 페이지 구성영역과 주요 기능에 대한 설명입니다.

1. 페이지 메뉴 명

해당 페이지의 메뉴 명을 입력합니다. 모바일 에디터는 각 페이지 구성 영역의 페이지 메뉴 명을 자동으로 메인 페이지에 표시되는 메인 메뉴를 생성합니다. 또한 서브페이 지에서 툴바 영역에 해당 메뉴 명을 표시하므로 가급적 명확하고 간결한 단어로 작성 하는 것이 바람직합니다.

2. 편집 버튼

편집 버튼은 해당 페이지 구성 영역을 활성화 시킵니다.

페이지 구성 영역이 여러 개가 있을 경우 편집 버튼을 클릭하면 해당 버튼이 위치한 페이지 구성 영역만 활성화 되고 나머지 페이지 구성 영역은 비활성화 상태가 되며 활성 상태와 비활성 상태는 시각적으로 구별됩니다.

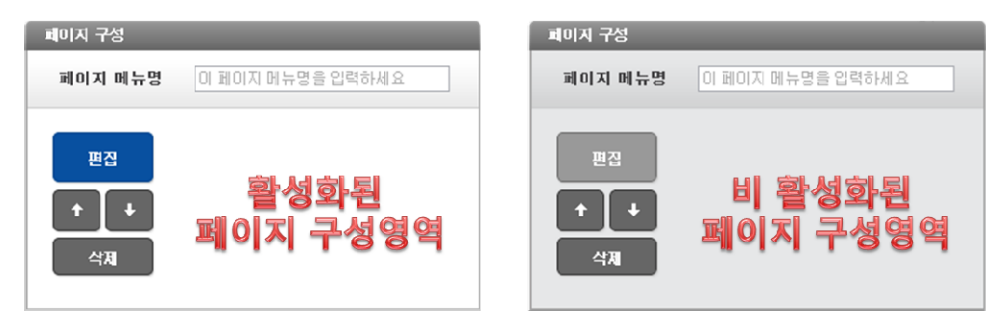

그림 9 : 페이지 구성영역의 활성화 상태

편집기능에서 추가되는 각 요소들은 활성화된 ⑤편집영역 에만 추가 되므로 기능을 추가하기 전에 페이지 구성 영역에 활성화 상태를 확인 하십시요

3. 상하 이동 버튼

상하 이동버튼은 페이지의 순서를 조정합니다.

모바일 에디터는 하나의 페이지 구성 영역으로 모바일 기기에서 한 화면을 구성하므 로 상하 이동 버튼을 통한 순서의 이동이 사이트 콘텐츠에는 영향을 미치지 않습니다. 그러나 메인 메뉴의 순서가 페이지 구성 영역의 순서에 따라 작성되므로 페이지 구성 영역을 작성한 후 메인 메뉴의 순서를 변경할 필요가 있을 경우 사용합니다.

4. 삭제 버튼

**삭제** 버튼은 해당 페이지 구성 영역을 삭제합니다.

삭제되는 페이지 구성 영역에 입력된 모든 정보를 잃게 되므로 주의가 필요하며 버튼

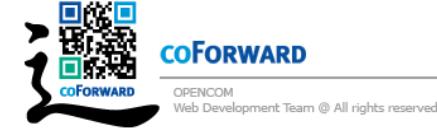

을 클릭 시 승인 여부를 확인하는 경고창이 표시됩니다.

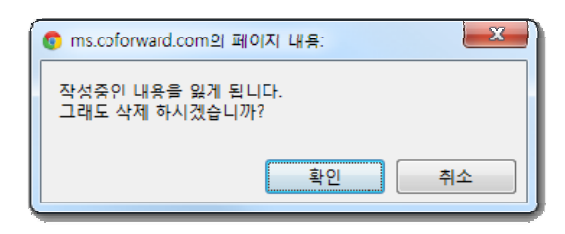

그림 10 : 삭제 확인 경고 창

#### 5. 편집기능 요소 영역

편집 기능 요소들이 추가 되는 영역으로 각 편집기능 요소들은 해당 페이지의 콘텐츠 를 작성합니다.

## 5. 편집기능 구성 요소

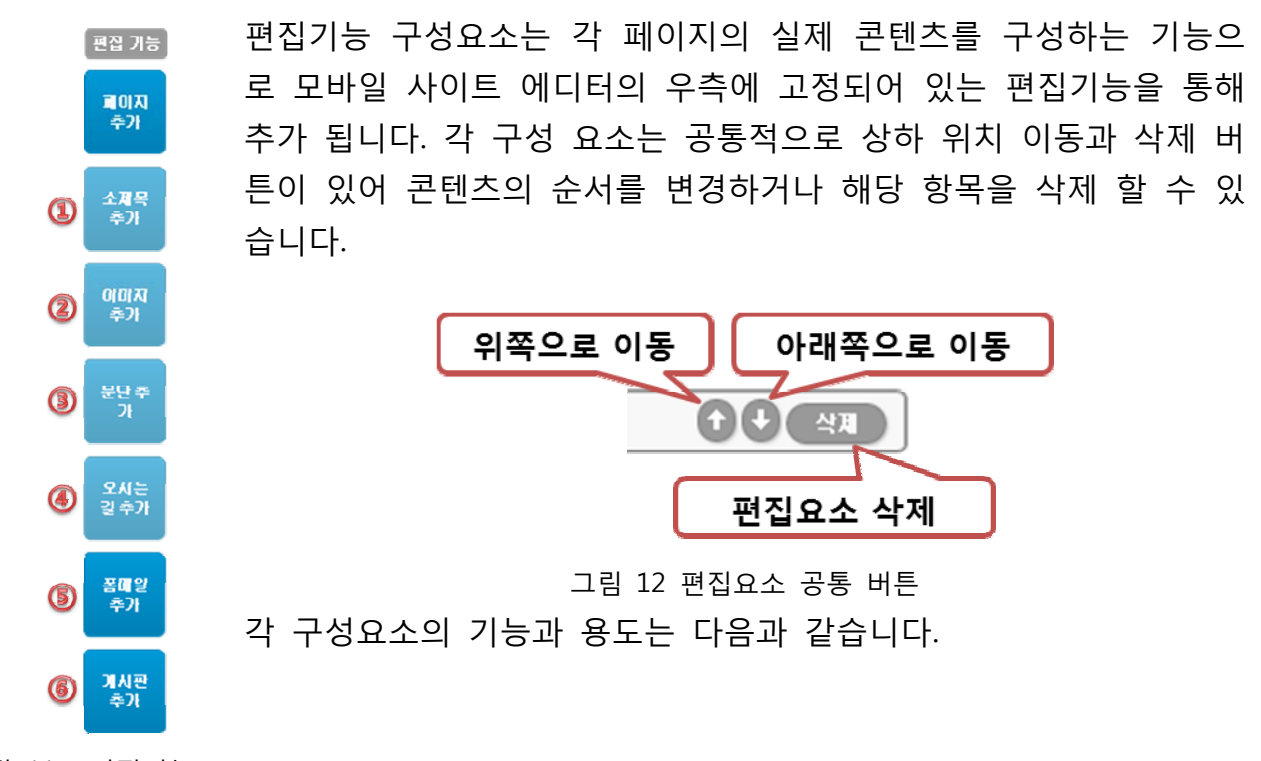

그림 11 : 편집기능

1. 소제목 추가

콘텐츠 본문에 제목 열을 추가 합니다. 좌우 중앙 정렬을 할 수 있으며 기본 값은 좌 측 정렬입니다. 하나의 페이지 구성 영역에 여러 번 지정 할 수 있으며 화면에 표시되 는 형태는 선택한 테마에 따라 달라집니다.

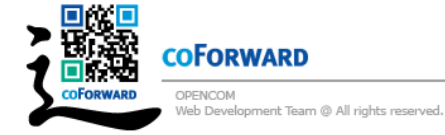

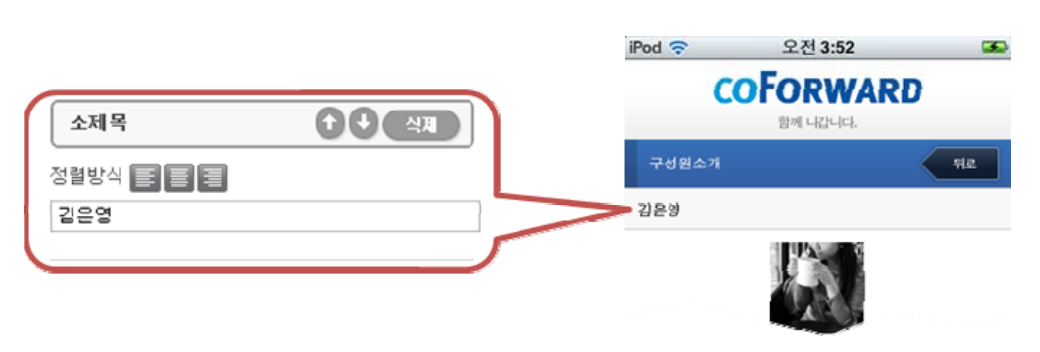

그림 13 : 소제목의 입력과 적용

2. 이미지 추가

콘텐츠 본문에 이미지를 추가 합니다. 좌우, 중앙, 정렬을 할 수 있으며 기본 값은 좌 측 정렬입니다. 하나의 페이지 구성 영역에 여러 번 지정 할 수 있습니다.

입력되는 이미지는 기본적으로 원본 크기로 표시되나 화면보다 이미지가 클 경우는 화 면 폭에 맞도록 이미지 크기가 조절됩니다.

사이트의 표시 속도를 위해서 이미지의 크기를 적절히 조절하여 입력하시기 바랍니다.

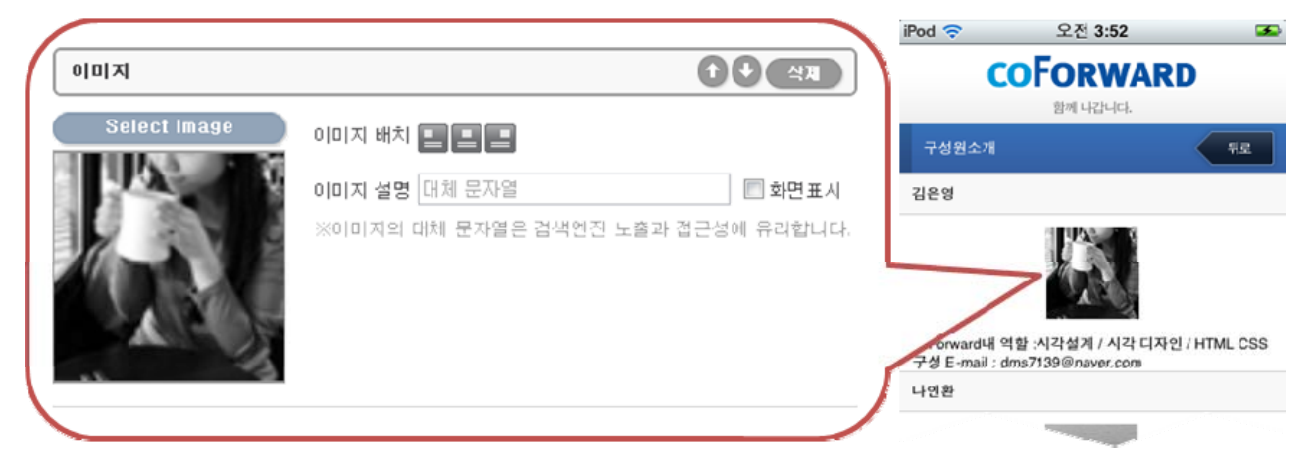

그림 14 : 이미지의 입력과 적용

이미지를 입력 시에는 이미지가 전달하고자 하는 내용을 명확하고 간략하게 이미지 설명에 대체 문자열을 입력하는 것이 바람직합니다. 다만 단순히 전달 내용이 없는 장식용 이미지라면 이미지 설명은 입력하지 않습니다.

[이미지 설명 - 대체 문자열에 대하여] 대체 문자열은 이미지가 사용 될 수 없는 환경 등에서 이미지를 대신하여 표시되는 문자열입니 다. 이미지에 대체 적절한 문자열을 입력하면 접근성이 향상되며 검색엔진 노출에도 유리합니다.

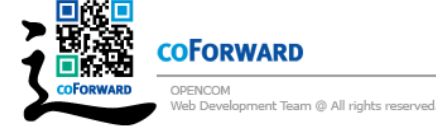

3. 문단추가

콘텐츠 본문에 문단을 추가 합니다. 좌우 중앙 정렬을 할 수 있으며 기본 값은 좌측 정렬입니다. 하나의 페이지 구성영역에 여러 번 지정 할 수 있습니다.

문단요소는 기본적으로 문자열을 입력하게 되어 있으나 HTML 체크를 이용하여 HTML을 직접 문단 영역에 HTML를 직접 작성 할 수 있습니다. HTML 체크가 되지 않 은 상태에서는 HTML코드가 입력되더라도 에디터에서 일반 문자열로 변환하여 그대로 표시하게 됩니다.

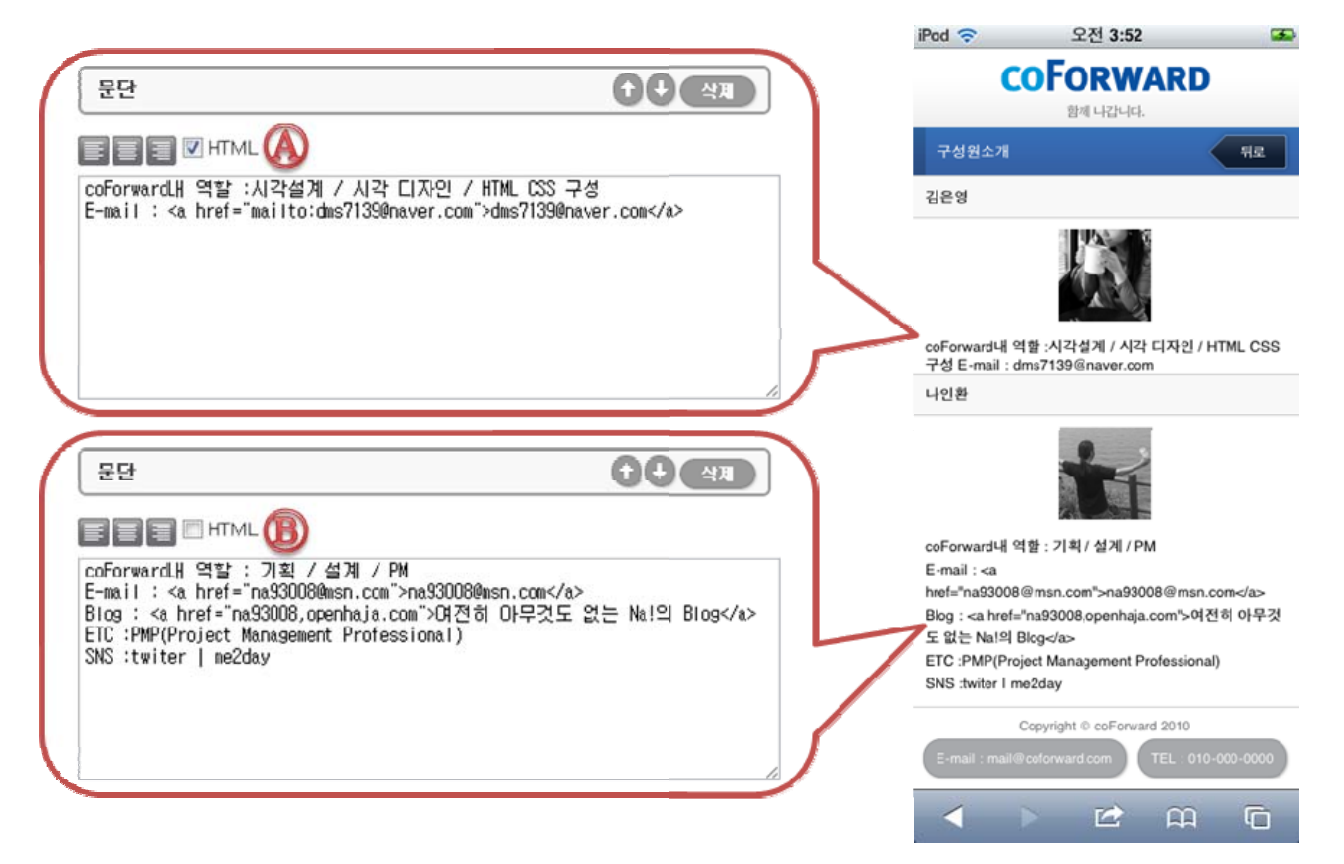

그림 15 : 문단의 입력과 적용

위의 적용사례에서 ④문단은 HTML 체크가 활성화 된 상태에서 입력하여 생성된 모바 일 사이트에서도 링크 등이 정상적으로 표시되나 ⑧문단은 HTML체크가 비활성화 된 상태로 HTML로 문단을 입력하여도 HTML이 적용되지 않으며 입력된 형태 그대로 표 시 되는 것을 볼 수 있습니다..

#### [HTML 체크에 대하여] 모바일 에디터가 생성하는 HTML코드는 HTML5를 사용하며 규격화 되어 있습니다. 문단에 잘못된 HTML코드를 입력하게 되면 에디터의 규격화된 코드 규칙을 깨드릴 수도 있으며 이와 같은 경우

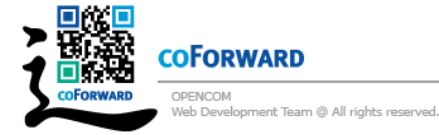

사이트가 정상적으로 생성되지 않을 수도 있습니다. 그러므로 HTML기능을 사용 시에는 가급적 간단한 기능만을 사용하고 표준에 맞는 HTML코드를 사 용하시길 바랍니다.

5. 오시는 길 추가

콘텐츠 본문에 지도를 추가 합니다.

주소지를 입력하면 에디터가 자동으로 해당 위치의 구글 지도를 생성하여 표시 하게 됩니다.

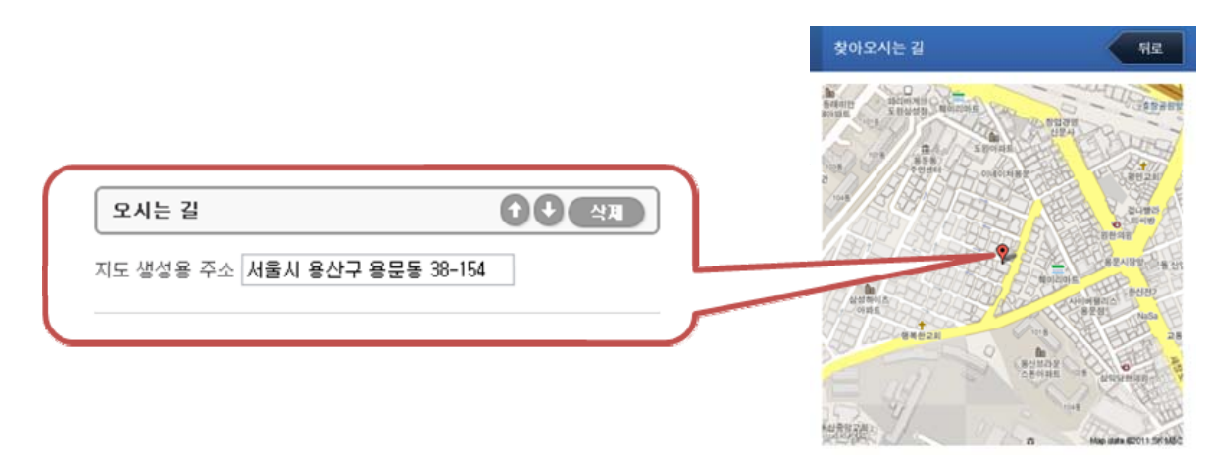

그림 16 : 오시는 길의 입력과 적용

하나의 페이지 구성 영역에 여러 번 지정 할 수 있습니다.

## [구글 지도에 대하여]

모바일 에디터는 주소지를 입력받아 구글 지도 이미지를 자동으로 생성합니다. 구글 지도를 사용하지 않고 임의의 약도를 표시하려는 경우는 이미지 기능을 사용하여 원하는 이 미지 지도를 사용 하실 수 있습니다.

4. 폼 메일 추가

사용자로부터 메일을 수신하기 위한 폼 메일 기능을 추가 합니다.

폼 메일 기능은 사이트에 1번만 구성이 가능하며 ④서식추가 버튼으로 입력서식을 자 유롭게 구성 할 수 있습니다. 화면에 표시되는 형태는 선택한 테마에 따라 달라집니다. 폼 메일은 사이트 하단 콘텐츠 구성에 입력된 메일로 송신될 뿐 아니라 모바일 사이트 관리자 페이지에서도 확인 할 수 있습니다.

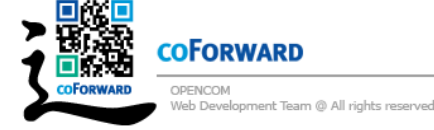

|                                                                                      | 문의          | 하기 뒤로                 |
|--------------------------------------------------------------------------------------|-------------|-----------------------|
| 폼메일 구성 : 사이트에 1개만 가능합니다. 🏟 사식추가 🔹 🗘 🖓                                                | 세<br>목      | 문의 제목을 입력하세요          |
| [서식라벮] 제목 [서식설명] 문의 제목을 입력하세요<br>[서식형태] ⓒ 한쭐 ◎ 여러줄 ◎ 전화 ◎ 이메일 ◎ URL                  | 내<br>용      | [문의 내용을 입력하세요         |
| [서식리벺] 내용 [서식설명] 문의 내용을 입력하세요<br>[서식형태] ◎ 한줄 ◎ 여러줄 ◎ 전화 ◎ 이메일 ◎ URL                  | 이메          | 연락기능한 메일을 입력하세요       |
| [서식리벺] <b>이메일</b> [서식설명] <b>연락가능한 메일을 입력</b> 회<br>[서식형태] ◎ 한줄 ◎ 여근줄 ◎ 전화 ◎ 이메일 ◎ URL | 일<br>전<br>화 | <br>언락가능한 전희번호를 입력하세요 |
| [서식리벯] 전화 [서식설명] 연락가능한 전화번호를 입<br>{서식형태] ◎ 한콜 ◎ 여러콜 ◎ 전화 ◎ 이메일 ◎ URL                 |             | *121                  |
|                                                                                      |             |                       |

그림 17 : 폼 메일의 입력과 적용

5. 게시판 추가

모바일 사이트에 게시판 기능을 추가 합니다.

게시판은 제목과 내용 항목이 기본적으로 지정되며 **추가등록 요소**를 체크함으로써 사 용자로부터 "이름", "이메일", "이메일", "비밀번호"를 입력받을 수 있습니다.

게시판 기능은 사이트에 1번만 구성 할 수 있으며 화면에 표시되는 형태는 선택한 테 마에 따라 달라집니다.

|                               |        | 자유         | 우게시판          | 뒤로 |
|-------------------------------|--------|------------|---------------|----|
| 게시판 구성 : 사이트에 1개만 가능합니다.      |        | 게시들        | 률 수정          |    |
| 게시판 이름 <b>자유게시판</b>           |        | 제<br>목     | 모바일 글쓰기       |    |
| 추가들로요소 🔽 이름 🔽 이메일 🔲 전하 🔲 비밀번호 | $\sim$ | >          | 글쓰기내용         |    |
|                               |        | 내요         |               |    |
|                               |        | 8          |               |    |
|                               |        | al         |               |    |
|                               |        | 름          | 이름을 입력하세요     |    |
|                               |        | E-<br>mail | E-mail을 입려하세요 |    |
|                               |        |            | 확인            |    |

그림 18 : 게시판의 입력과 적용

게시판은 읽기, 쓰기, 편집, 삭제 기능을 지원하며 모바일 사이트 관리자 페이지를 통 하여서도 게시판 관리를 지원합니다.

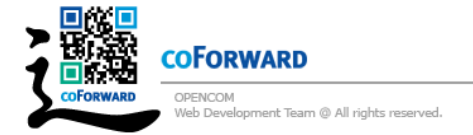

| iPod 🗢 오    | 후 12:39 📟                                   | iPod 🗢 오감                                                          | 역 4:01 🚁                                            | iPod 🗢         | 오전 <b>4:01</b>                                          | <b>3</b> |
|-------------|---------------------------------------------|--------------------------------------------------------------------|-----------------------------------------------------|----------------|---------------------------------------------------------|----------|
| COFO        |                                             | COFO                                                               |                                                     | C              | oForwar                                                 | D        |
| 게시판         | 뒤로                                          | 자유게시판                                                              | 리스트로                                                | 게시물 수정         |                                                         | 리스트로     |
| 모바일 글쓰기     | 2011-08-05                                  | 모바일 글쓰기                                                            |                                                     | 비밀번호 확인        |                                                         |          |
| 글쓰기         | 더보기                                         | 글쓰기내용                                                              |                                                     | 비밀번호           | 비밀번호를 입력하세요                                             | 5        |
| Copyright @ | © coForward 2010<br>.com TEL : 010-000-0000 | 2011-08-05<br>이 글을 수정함<br>Copyright ©<br>E-mail : mail@coforward.c | 이 글을 삭제함<br>coForward 2010<br>cm TEL : 010-000-0000 | E-mail : mail@ | 확인<br>Copyright © coForward 2010<br>coforward.com TEL : | 0        |
|             |                                             |                                                                    |                                                     |                | ) <b>1</b>                                              |          |
|             |                                             | 그림 19 : 모바일                                                        | 게시판의 기능 화                                           | 면              |                                                         |          |

#### [모바일 사이트 관리자 페이지]

모바일 사이트 에디터에서 생성한 폼 메일 정보와 게시판 관리를 위해 모바일 사이트 관리자 페 이지(m. 등록도메인/manager)를 제공하며 모바일 사이트 관리자 페이지는 사이트 기본정보 영역 에서 등록한 비밀번호로 접속이 가능합니다. 모바일 사이트 관리자 페이지에서는 모바일 환경에서 지원하지 못하는 게시판 게시물의 이미지 파일 첨부 등이 가능 합니다.

## 6. 하단 콘텐츠 구성 영역

**하단 콘텐츠 구성** 영역은 생성되는 모바일 사이트 하단에 공통적으로 표시되는 내용을 설 정합니다.

| 하단 콘텐츠 구성 |                           |    |
|-----------|---------------------------|----|
| 🚺 하단내용    | copyright@ coForward 2010 | 1. |
| (2) 이메일   | email@coforwar.com        |    |
| (3) 전화    | 010-000-0000              |    |

그림 20 : 하단 콘텐츠 구성영역

#### 1. 하단내용

하단에 표시될 내용을 지정합니다. 텍스트로만 입력되며 화면에 표시되는 형태는 선택 한 테마에 따라 달라집니다.

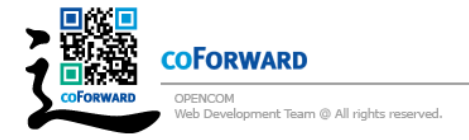

2. 이메일

이메일 정보를 입력합니다.

여기에 입력되는 이메일 정보는 모바일 사이트에 구성된 폼 메일의 수신 메일로 사용 되며 하단에 표시된 이메일 주소를 통해 사용자의 모바일 기기의 메일 프로그램을 통 해 이메일을 발송할 수 있습니다.

3. 전화

전화번호를 입력합니다.

각 페이지 하단에 표시되는 전화번호는 스마트폰에서 이를 터치할시 바로 전화로 연결 해주는 기능을 갖습니다.

|                        | 하단 콘텐츠 구성<br>하단내용 | Copyright © coForward 2010 | coForward는 인터넷의 우주에 새로이 나타나는 작은 별<br>이 coForward와 함께함으로써 수많는 별들중에 더 빛나<br>찾기 쉽고 찾아오는 이들과 그별을 지키는이와의 [소통]<br>과 [하고자하는 바]를 지원하고 돕고자 하는 웹 저작 팀입<br>니다 |
|------------------------|-------------------|----------------------------|----------------------------------------------------------------------------------------------------|
| (                      | 히단 콘텐츠 구성         |                            | Copyright © coForward 2010<br>E-mail : mail@coforward.com TEL : 010-000-0000                                                                       |
|                        | 이미얼               | mail@coforward.com         |                                                                                                    |
| C                      |                   |                            |                                                                                                    |
|                        | 하단 콘텐츠 구성         |                            |                                                                                                    |
|                        |                   | 전화                         | 010-000-0000                                                                                                    |
| 그림 21 : 하단 콘텐츠의 입려과 적용 |                   |                            |                                                                                                    |

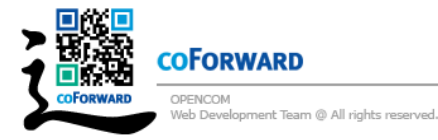

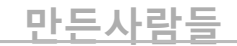

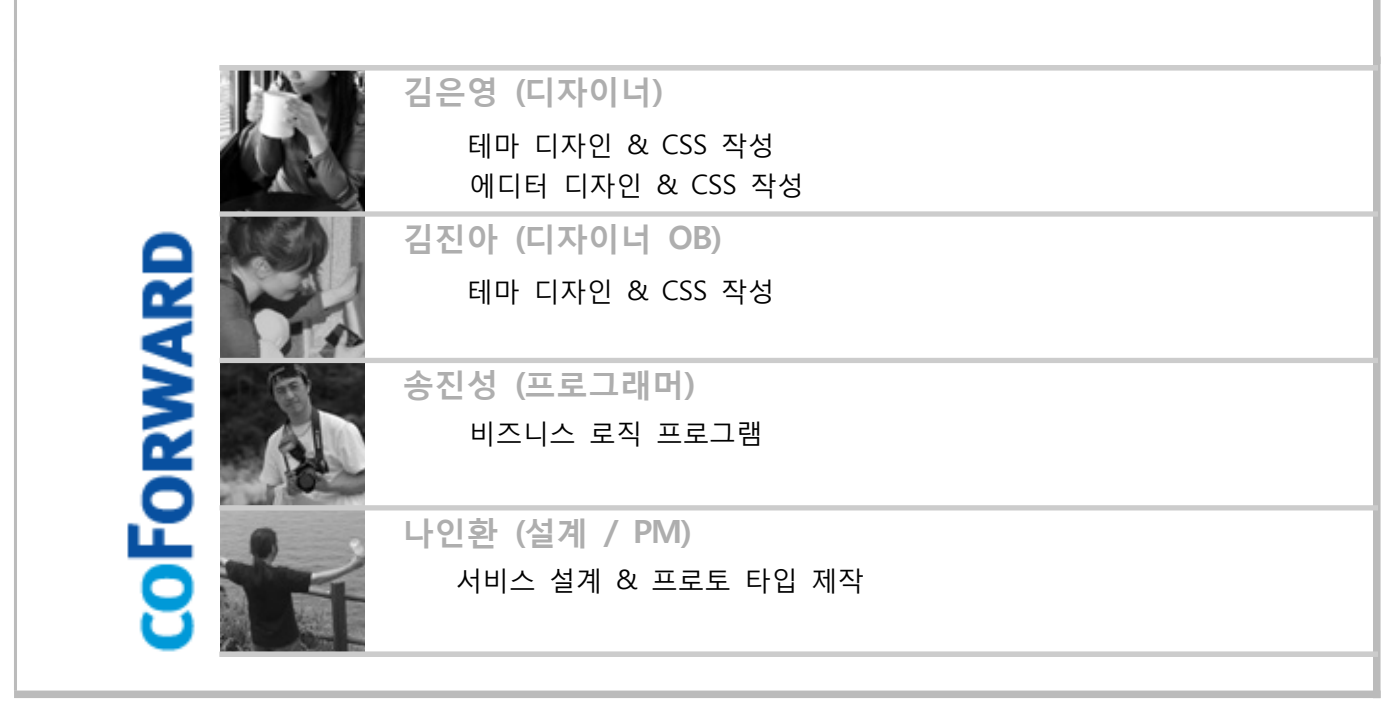

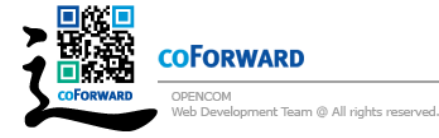

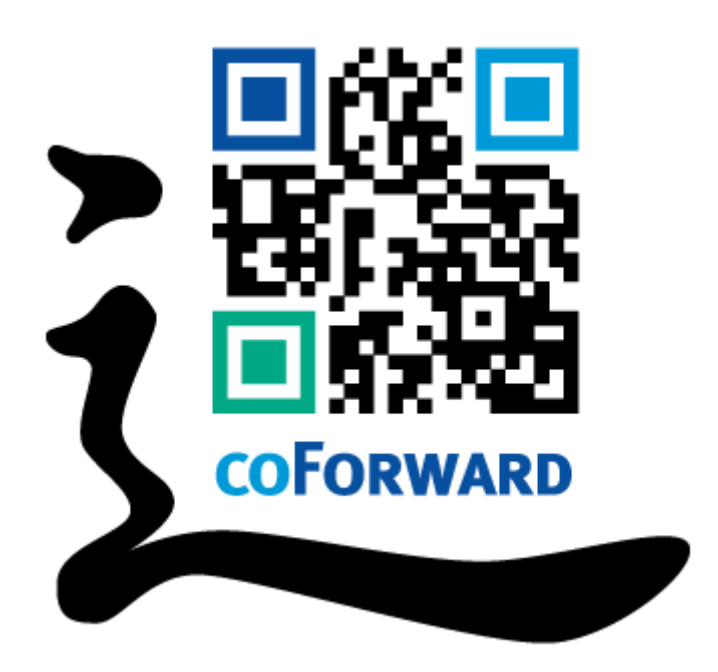

## Mobile Web Site Editor By **COFORWARD**

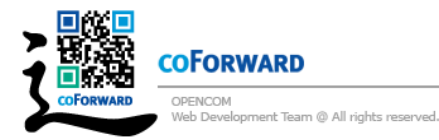